# 中国建筑业职业技能提升平台 用户操作手册

## 监管系统

2021-06-01

中国建筑业职业技能提升平台

| 1. | 首页   |        | 1 |
|----|------|--------|---|
| 2. | 档案管  | 理      | 2 |
|    | 1.1. | 基地列表   | 2 |
|    | 1.2. | 教师档案   | 2 |
|    | 1.3. | 管理人员   | 3 |
|    | 1.4. | 培训班    | 4 |
|    | 1.5. | 学员档案   | 6 |
| 3. | 统计管  | 理      | 7 |
|    | 3.1. | 工种培训统计 | 7 |
|    | 3.2. | 技能等级统计 | 7 |
|    | 3.3. | 报名人数统计 | 7 |
|    | 3.4. | 图表统计   | 8 |
| 4. | 系统管  | 理      | 8 |
|    | 4.1. | 管理员管理  | 8 |
|    | 4.2. | 角色管理1  | 0 |

## 1. 首页

地址栏输入培训基地端访问地址: https://jianguan.jzgrpx.cn 登录页输入监管编码、账号、密码、验证码,进行登录。

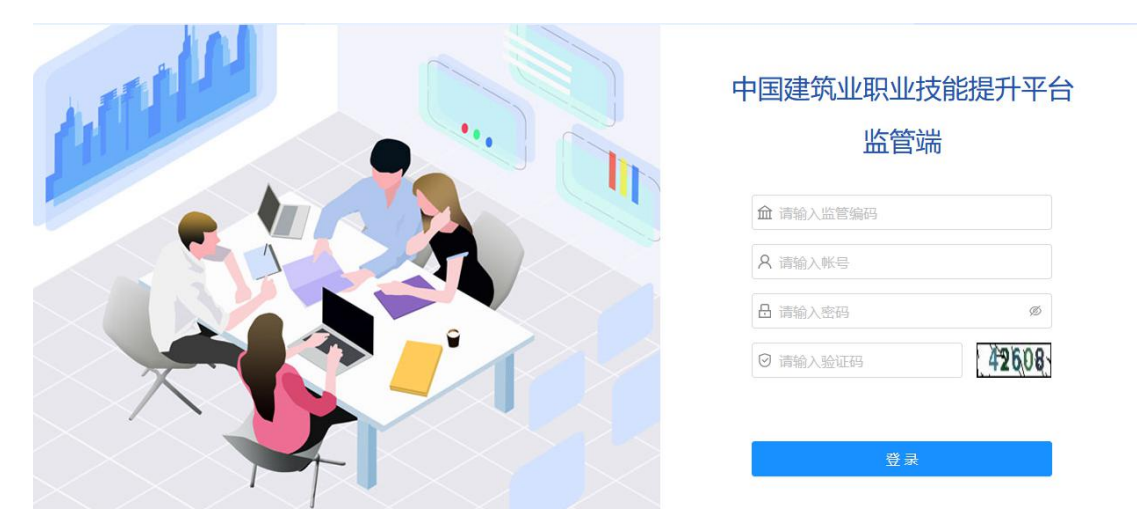

▶ 进入监管端的首页。展示培训班、学员等统计数据及快捷入口。

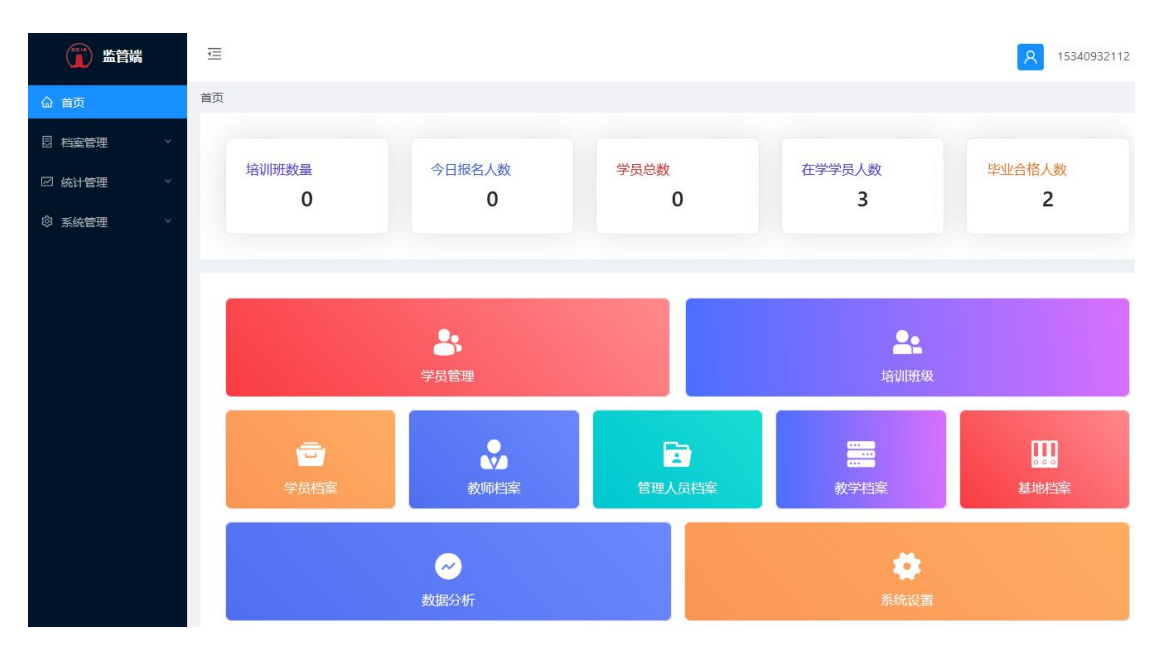

## 2. 档案管理

#### 1.1. 基地列表

在左侧导航【档案管理】档案管理模块下,选择【基地列表】, 进入基地列表页面,可查看到各个基地基本信息。

| 🎬 监管端    | Ē    |             |              |         |      |      |        | <b>A</b>            | 15340932119 |
|----------|------|-------------|--------------|---------|------|------|--------|---------------------|-------------|
| 命 首页     | 档案管理 | / 基地列表      |              |         |      |      |        |                     |             |
| 目 档案管理 ^ | 所属地  | 区: 请选择      | 3            | 基地名称: 请 | 输入   | 搜索   |        |                     |             |
| 基地列表     | 序号   | 所属地区        | 基地名称         | 培训班数量   | 学员人数 | 教师人数 | 管理人员人数 | 创建日期                | 操作          |
| A 教师档案   | 1    | 北京市 北京<br>市 | 北京建工培<br>训机构 | 42      | 73   | 3    | 3      | 2021-03-12 19:08:22 | 查看          |
| A 管理人员   |      |             |              |         |      |      |        |                     |             |
| 灸 培训班    |      |             |              |         |      |      |        |                     |             |
| 图 学员档案   |      |             |              |         |      |      |        |                     |             |
| ◎ 系统管理 ~ |      |             |              |         |      |      |        |                     |             |

点击【查看】,可查看基地详情。

|                | 监管端    | Ē                                   | A 15340932119 |
|----------------|--------|-------------------------------------|---------------|
| 命 首页           |        | 档案管理 / 基地列表                         |               |
| 8 档案管理         | 基地详情   |                                     | ×             |
| ● 基t           | 基地基本(  | 信息 基础档案 主要制度档案 教师素质建设与业绩考核档案 其他相关档案 | t/∓<br>★      |
| 入設す            | 基地编号:  | 202100001                           | <u>₹</u> ,    |
| 风培训            | 基地名称:  | 北东建工培训机构                            |               |
| E 学5<br>② 系統管5 | 社会信用代码 | 9: 0Fx000000000h                    |               |
|                | 企业法人:  | - 李建                                |               |
|                | 所属辖区:  | - 北京市 / 北京市 /                       |               |

#### 1.2. 教师档案

在左侧导航【档案管理】档案管理模块下,选择【教师档案】, 进入教师档案页面,可看到教师基本信息,且可根据教师信息、 教师类别(讲师、考评员、督导员)、培训机构、状态进行搜索。

| 🍈 监管端                                      | ≡    |       |              |      |       |                         |   |                   |                     |          |     | /         | / | A 15340 | 0932119 |
|--------------------------------------------|------|-------|--------------|------|-------|-------------------------|---|-------------------|---------------------|----------|-----|-----------|---|---------|---------|
| 命 首页                                       | 档案管理 | ፹ / ፻ | 刘师档案         |      |       |                         |   |                   |                     |          |     |           |   |         |         |
| 目 档案管理 ^                                   | 教师信息 |       | 请输入姓名/手机号    |      | 教师类别: | 请选择                     | V | 培训机构:             | : 全部 > 状态           |          | 状态: | 态: 全部 🗸 🗸 |   | 搜索      |         |
| 基地列表                                       |      | 序号    | 培训机构         | 教师姓名 | 联     | 系电话                     |   | 教师类别              | 更新                  | 时间       |     | 状态        |   | 操作      | /       |
| A 教师档案                                     |      | 1     | 北京建工培<br>训机构 | 张丽   | 1880  | )10 <mark>1</mark> 1112 |   | 考评员               | 2021-04-06 17:46:41 |          | 41  | 憲职        |   | 查看      | ]       |
| A 管理人员                                     |      | 2     | 北京建工培<br>训机构 | 张莉   | 1880  | 01012222                |   | 培训讲师 2021-03-30 1 |                     | 30 11:14 | 21  | 在职        |   | 查看      |         |
| 泉 培训班                                      | D    | 3     | 北京建工培<br>训机构 | 王安   | 1880  | 01010003                |   | 考评员               | 2021-03-            | 25 17:45 | 58  | 在职        |   | 查看      |         |
| <ul> <li>四 子页档案</li> <li>② 系统管理</li> </ul> |      |       |              |      |       |                         |   |                   |                     |          |     |           |   |         |         |

#### 点击【查看】,可查看教师详情。

| *姓名:                 | 张莉             |           |                      |           |               |
|----------------------|----------------|-----------|----------------------|-----------|---------------|
| 联系电话:                | 18801012222    | * 身份证号    | : 130721198408172627 |           |               |
| 教师类别:                | 培训讲师           | 现场工作年限    | : 5                  |           | 8             |
| 政治面 <mark>貌</mark> : | 群众 ∨           | 部门        | : A部门                |           | 请上传证件照        |
| 学历:                  | 本科             | 毕业院校:     | A院校                  | 学历专业:     | A专业           |
| 教育学历:                | 高级             | 在职毕业院校:   | B院校                  | 在职专业:     | A专业           |
| 资格证号:                | 123456789      | 证件有效期:    | 2026-03-12 📋         |           |               |
| 简介:                  | 张莉的简介,张莉的简介,张莉 | 的简介,张莉的简介 | 入,张莉的简介,张莉的简介,引      | 长莉的简介,张莉的 | 间简介,张莉的简介,张莉的 |

#### 1.3. 管理人员

在左侧导航档案管理模块下,选择管理人员,进入管理人员 页面,可看到管理人员基本信息,且可根据管理人员信息、部门、 培训机构、状态进行搜索。

| 🁔 监管端       |   | ≣    |       |        |            |             |     |                  |          |             | / | 1         |  | 8                                      | 15340932119 |
|-------------|---|------|-------|--------|------------|-------------|-----|------------------|----------|-------------|---|-----------|--|----------------------------------------|-------------|
| <b>命</b> 首页 |   | 档案管理 | 里 / 管 | 理人员    |            |             |     |                  |          | 1           |   |           |  |                                        |             |
| 目 档案管理 ^    |   | 管理   | 人员信息  | l: 请输/ | 、姓名/手机号    | 部门: 请输入     |     |                  | 培训机构: 全部 |             | V | ∨ 状态: 请选择 |  | ────────────────────────────────────── |             |
| 🖹 基地列表      |   |      | 序号    | 姓名     | 出生日期       | 联系电话        | 部门  | 培训机<br>构         | 更亲       | 时间          |   | 状态        |  | 損                                      |             |
| A 教师档案      |   |      |       |        |            |             |     | 北京建              |          |             |   |           |  | Ľ                                      |             |
| A 管理人员      |   |      | 1     | 张力     | 1982-03-30 | 18801018211 | A部门 | 工培训<br>机构        | 2021-04- | 12 08:58:56 |   | 在职        |  | 旦相                                     |             |
| A 培训班       |   |      | 2     | 张红     | 1983-02-10 | 18801010002 | A部门 | 北京建<br>工培训<br>机构 | 2021-03- | 25 16:46:49 |   | 窩职        |  | 濆                                      | 看           |
| ◎ 系統管理      | * |      | 3     | 王鵬     | 1982-03-04 | 13651012594 | 研发部 | 北京建<br>工培训<br>机构 | 2021-03- | 07 19:13:29 |   | 在职        |  | Ê                                      | 看           |

#### 点击【查看】,可查管理人员详情。

| 联系电话: | 13651012594 | 性别:     | ● 男 ○ 女    |       |        |  |
|-------|-------------|---------|------------|-------|--------|--|
| 出生日期: | 1982-03-04  | 职务:     | 主管         |       | 8      |  |
| 学历:   | 本科          | 毕业院校:   | 河北工业大学     |       | 请上传证件照 |  |
| 专业:   | 计算机         | 职称:     | lili       |       |        |  |
| 部门:   | 研发部         | 参加工作时间: | 2014-03-08 | 任职年限: | 7      |  |
| 简介:   | 个人简介        |         |            |       |        |  |

#### 1.4. 培训班

在左侧导航【档案管理】模块下,选择【培训班】,进入培训班 页面,可看到培训班级基本信息,且可根据培训班级名称、培训类型、 培训时间、培训机构、状态进行搜索。

| 🎬 监管端    | ₫      |             |          |         |       |                         | ۶          | 15340932119 |
|----------|--------|-------------|----------|---------|-------|-------------------------|------------|-------------|
| 命 首页     | 档案管理 / | 培训班         |          |         |       |                         |            |             |
| 目 档案管理 ^ | 培训班名   | 称: 请输入      | 培训类型:    | 请选择 🗸 🗸 | 培训时间: | 开始日期 ~ 结束日期             | 培训机构:      | 全部 🗸        |
| 🖹 基地列表   | 状态:    | 全部 > 機      | <u>æ</u> |         |       |                         |            |             |
| 2、教师档案   | □ ¢    | 号 所属项目      | 培训班级     | 培训班次    | 培训人数  | 培训时间                    | 是否推荐       | 状态          |
| 8 管理人员   |        | 1 架子工培训项目1  | 北京水泥工培训第 | 2       | 30    | 2021-04-09 至 2021-06-30 |            | 进行中         |
|          |        | 2 架子工培训项目0  | 北京架子工培训第 | 2       | 20    | 2021-04-09 至 2021-06-30 | OF         | 进行中         |
| A 培训班    |        | 3 架子工培训项目0  | 北京架子工培训第 | 2       | 30    | 2021-04-07 至 2021-06-30 | 百          | 进行中         |
| 回 学员档案   |        | 4 架子工培训项目0  | 北京架子王培训第 | 2       | 25    | 2021-04-02 至 2021-06-30 | <b>〇</b> 香 | 进行中         |
| ◎ 系统管理 ~ |        | 5 架子工培训项目0  | 北京架子工培训第 | 6       | 20    | 2021-04-02 至 2021-06-30 |            | 进行中         |
|          |        | 6 架子工培训项目0  | 北京架子工培训第 | 2       | 15    | 2021-04-02 至 2021-06-30 |            | 进行中         |
|          |        | 7 架子工培训项目0  | 北京架子工培训第 | 2       | 20    | 2021-04-01 至 2021-06-30 |            | 进行中         |
|          |        | 8 架子工培训项目0  | 北京架子工培训第 | 2       | 20    | 2021-04-01 至 2021-06-30 |            | 报名中         |
|          |        | 9 架子工培训项目0  | 北京架子工培训第 | 2       | 20    | 2021-04-01 至 2021-06-30 |            | 进行中         |
|          |        | 10 架子工培训项目0 | 北京架子王培训第 | 2       | 20    | 2021-04-01 至 2021-06-30 |            | 进行中         |

点击【查看】可看到培训班管理的信息,包括班级公告、课程列 表、资料列表、学员管理、学习管理等信息。

| 培训班管理                                                           | 理                                                          |                                                |                         |                       |          |  |  |
|-----------------------------------------------------------------|------------------------------------------------------------|------------------------------------------------|-------------------------|-----------------------|----------|--|--|
| 會训班名称;                                                          | :北东水泥工培训第01期(测试)                                           | 所履培训项目:架子工培训项                                  | 目10(測试)                 | 培训班次: 2               |          |  |  |
| 暗训类型:初                                                          | 80301                                                      | 培训人数: 30                                       |                         | 班主任:张力                |          |  |  |
| 培训开始时间                                                          | 間: 2021-04-09                                              | 培训团要时间: 2021-06-30                             |                         | 考核鉴定时间:               |          |  |  |
|                                                                 |                                                            |                                                |                         |                       | 技能學級: 一级 |  |  |
| 实操报名截止                                                          | 止时间: 2021-04-30                                            | 培训工种:水泥工                                       |                         | 技能轉級: 一級              |          |  |  |
| द操报名截止<br>班级公告                                                  | 止时间: 2021-04-30<br>                                        | 培训工件: 水尼工<br>管理 学习管理 考试管理 实操成接                 | 证书管理 教学档案               | 技能轉級:一級               |          |  |  |
| ∝操报名截止<br>班级公告<br>序号                                            | 止时间: 2021-04-30<br><b>課程列表 资料列表 学员智</b><br>课程名称            | 培训工种:水泥工<br>管理 学习管理 考试管理 实操成族<br>康纪分类          | 证书管理 教学档案<br>康程学时       | 技範學級:一級<br>遺程学分       | 必修測      |  |  |
| <ul> <li>直提报名截止</li> <li>班级公告</li> <li>序号</li> <li>1</li> </ul> | 止射荷: 2021-04-30<br>· 課程列表 资料列表 学员首<br>课程名称<br>基础学业课程02(别点) | 田田田市: x78工<br>首連 学习管理 参试管理 実績成核<br>運程分类<br>研子工 | 证书管理 教学档案<br>课程学时<br>40 | 技動等級: 一级<br>遺程学分<br>0 | 必修课<br>② |  |  |

#### 点击【查看详情】可看到培训班的基本详情。

| * 所属项目: | 架子工培训项目10(测试)     | v | * 培训班名称:    | 北京水泥工培训第01期(测试)     |    |
|---------|-------------------|---|-------------|---------------------|----|
| 培训班次:   |                   |   | * 培训类型:     | ● 初训 〇 复训 〇 朴考      |    |
| * 培训人数: |                   |   | * 班主任:      | 2008967448011752221 | ×. |
| 钏开始时间:  | 2021-04-09        | ŧ | * 培训结束时间:   |                     | Ħ  |
| ∲核鉴定时间: | 请选择日期             | Ħ | * 实操报名截止时间: | 2021-04-30          | Ē  |
| ★培训工种:  | │ 水泥工             | ¥ | * 技能等级:     | _级                  | ×, |
| *简介:    | 北京水泥工培训第01期(测试)简介 |   |             |                     | 1  |
| * 展示图:  | 24                |   |             |                     |    |

#### 1.5. 学员档案

在左侧导航【档案管理】模块下,选择学【学员档案】,进入学员档案页面,可看到学员基本信息,且可根据用户名、培训机构进行搜索。支持详情、培训记录、奖励信息、不良记录、工人黑名单的查看。

| () 监管端 |   | Ē      |             |          |          |              |             |                        | <b>R</b> 1534093211             | 19 |
|--------|---|--------|-------------|----------|----------|--------------|-------------|------------------------|---------------------------------|----|
| 命 首页   |   | 档案管理 / | 学员档案        |          |          |              |             |                        |                                 |    |
| 2 档案管理 | ^ | 用户名:   | 请输入用户名/手    | 机号/正件号   | 培训机构: 全部 | ✓ 搜索         |             |                        |                                 |    |
| 🕑 基地列表 |   | 序号     | 姓名          | 培训机构     | 证件类型     | 证件号码         | 手机号码        | 培训次数                   | 操作                              |    |
| A 教师档案 |   | 1      | 测试1         | 北京建工培训机构 | 居民身份证    | 130721198409 | 18801010101 | 2021-04-12<br>09:22:20 | 详 情 培训記录 奖励信息 不良记录 工人黑名单        | ^  |
| A 管理人员 |   | 2      | 测试          | 北京建工培训机构 | 居民身份证    | 130133199612 | 15340932117 | 2021-04-09<br>22:15:44 | 详 情 培训记录 奖励信息 不良记录 工人黑名单        |    |
| A 培训班  |   | з      | 15340932147 | 北京建工培训机构 | 护照       |              | 15340932147 | 2021-04-09<br>19:56:48 | 详 情 培训记录 奖励信息 不良记录 工人黑名单        |    |
| ◎ 子风首座 | ¥ | 4      | 测试7777      | 北京建工培训机构 | 居民身份证    |              | 15340932154 | 2021-04-09<br>19:13:27 | 详 <b>情</b> 培训记录 奖励信息 不良记录 工人黑名单 |    |

#### 点击【详情】可看到学员详情。

| * 姓名:   | 测试               | * 性别:      | ○ 男 ◉ 女            |        |             |
|---------|------------------|------------|--------------------|--------|-------------|
| *联系方式:  | 15340932117      | * 出生日期:    | 1996-12-20         | Ë      |             |
| * 证件类型: | 居民身份证 🗸          | *证件号码:     | 130133199612202145 |        | 8           |
| * 籍贯:   | 北京市 / 北京城区 / 东城区 | v 111      |                    |        | 请上传证件照      |
| * 现住址:  | 北京市 / 北京城区 / 东城区 | v ] [111   |                    |        | +           |
| * 民族:   | 汉族 🗸             | * 政治面貌:    | 群众                 | $\sim$ | 请上传身份证件正面照片 |
| * 文化程度: | 小学 🗸             | * 是否有重大病史: | ) 是 🖲 否            |        |             |
|         |                  |            | 2021-04-14         | e l    |             |

#### 3. 统计管理

#### 3.1. 工种培训统计

在左侧导航【统计管理】模块下,选择工【种培训统计】, 可查看各工种培训数据。分别按表格、图形进行统计展示。支持 导出、按日期及工种搜索。

| 🍈 监管端            |   | Ē    |       |             |     |      |   |       | 8    | 15340932112 | l. |
|------------------|---|------|-------|-------------|-----|------|---|-------|------|-------------|----|
| ☆ 首页             | 4 | 充计管理 | ∎ / I | 种培训统计       |     |      |   |       |      |             |    |
| 🛛 档案管理           | ~ | 日期:  |       | 开始日期 ~ 结束日期 | 工种: | 请选择  | × | 搜索    |      |             |    |
| ☑ 统计管理           | ~ | 共计:  | 13人次  | Į.          |     |      |   |       | 統计   | 長格 统计图开     | ß  |
| 50 T2646200/2224 | - |      | 序号    | 工种          | B   | 报名人数 | t | 音训中人数 | 培训通道 | 过人数         |    |
|                  |   |      | 1     | 架子工         |     | 12   |   | 8     | 3    |             | ^  |
| 凹 技能等级统计         |   |      | 2     | 钢筋工         |     | 1    |   | 0     | 1    |             |    |
| 區 报名人数统计         |   |      |       |             |     |      |   |       |      |             |    |

#### 3.2. 技能等级统计

在左侧导航【统计管理】模块下,选择【技能等级统计】, 可查看各技能等级数据。分别按表格、图形进行统计展示。支持 导出、按日期及技能等级搜索。

| () 监管端   | U.  |         |                    |            |            | 1534093211 | 2 |
|----------|-----|---------|--------------------|------------|------------|------------|---|
| ) 首页     | 统计管 | 理 / 技   | 能等级统计              |            |            |            |   |
| 档案管理     | 日期: |         | 开始日期 ~ 结束日期        | 技能等级: 请选择  | ⊻ 搜索       |            |   |
| ] 统计管理   | 共计  | : 13人次  |                    |            |            | 统计表格 统计图   | 形 |
|          |     |         |                    |            |            |            |   |
|          |     | 序号      | 技能等级               | 已报名人数      | 培训中人数      | 培训通过人数     |   |
| 图 工种培训统计 |     | 序号<br>1 | 技 <b>能等级</b><br>五级 | 已报名人数<br>1 | 培训中人数<br>0 | 培训通过人数     | ^ |

#### 3.3. 报名人数统计

在左侧导航【统计管理】模块下,选择【报名人数统计】, 可查看报名人数列表。支持导出、可按日期搜索。

| 🁔 监管端    | Ē   |       |             |       | R 15340932112 |
|----------|-----|-------|-------------|-------|---------------|
| 首页       | 统计管 | 理 / 报 | 经名人数统计      |       |               |
| 档案管理     | 日期: |       | 开始日期 ~ 结束日期 | 搜索    |               |
| 统计管理 ^   |     |       |             |       |               |
| 凤 丁釉控训练计 |     | 序号    | 日期          | 已报名人数 | 培训通过人数        |
|          |     | 1     | 2021-04-26  | 1.    | 0             |
| □ 技能等级统计 |     | 2     | 2021-05-14  | 4     | 2             |
| 區 报名人数统计 |     | 3     | 2021-05-17  | Ō     | Ť             |
| 🗉 图表统计   |     | 4     | 2021-05-17  | 2     | 0             |
|          |     |       |             |       |               |

### 3.4. 图表统计

在左侧导航**【统计管理】**模块下,选择**【图表统计】**,可查 看整体统计情况。

| () 监管端   | Ē                   |               |           |                         | 15340932112   |
|----------|---------------------|---------------|-----------|-------------------------|---------------|
| 首页       | 統计管理 / 图表统计         |               |           |                         |               |
| 档案管理 >   |                     |               |           |                         |               |
| 统计管理 ^   | 基地数量<br><b>48</b> 个 | 培训班数量<br>20 个 | 管理人员数量    | 教师数量<br>2 人             | 累计参训人员        |
| 四 工种培训统计 |                     | 201           | 17        | - 1                     | 13 7.07       |
| 凹 技能等级统计 | 港口达加速四              |               | 2.0.1     |                         |               |
| 迴 报名人数统计 | 字页培训数据              |               | e C z     | <b>技能寺</b> 级 <b>万</b> 布 |               |
| 国表統计     |                     |               |           |                         |               |
| 系统管理 >   |                     |               |           | 五级                      | t: 0人/0%      |
|          | 毕业人致: 4人/33.33%     | 一在学人数         | 8人/66.67% | 初期                      | 工(五级):8人/100% |

## 4. 系统管理

#### 4.1. 管理员管理

在左侧导航【**系统管理**】模块下,选择【管理员管理】进入管理员列表页面。可根据用户名、状态进行搜索。

| <b>近</b> 监管端    | ⋶        |             |          | <u>8</u>    | 15340932119 |
|-----------------|----------|-------------|----------|-------------|-------------|
| 命 首页            | 系统管理 / 1 | 管理员管理       |          |             |             |
| □ 档案管理          | 用户名:     | 青输入 状态:     | 请选择 > 搜索 |             |             |
| ◎ 系统管理 ^        | 添加       | 批量启用 批量禁用   |          |             |             |
| A 管理员管理         | □ 序号     | 用户名         | 真实姓名     | 手机号码        |             |
| ♪ <u>由</u> 白白管理 |          | 15340932119 |          | 15340932119 |             |
| A ACEX          | <        |             |          |             |             |

➤ 在管理员列表的操作中,可编辑管理员信息、禁用指定管理员、 重置密码。

| 创建时间                   | 3                                                             | 状态     | 7                                                     |    | 操作 | 6    |
|------------------------|---------------------------------------------------------------|--------|-------------------------------------------------------|----|----|------|
| 2021-03-22 15:02:2     | 3                                                             | 自用     |                                                       | 编辑 | 禁用 | 重置密码 |
| 2021-03-07 19:08:2     | 2                                                             | 自用     |                                                       | 编辑 | 禁用 | 重置密码 |
| 点击 <mark>添加</mark> 可新增 | 系统管理员                                                         | 1<br>0 |                                                       |    |    |      |
| 新增用户                   |                                                               |        |                                                       |    |    |      |
| * 用户名:                 | 请输入用户名                                                        |        |                                                       |    |    |      |
| * 密码:                  | 请输入密码                                                         |        |                                                       |    |    |      |
| * 手机号:                 | 请输入手机号                                                        |        |                                                       |    |    |      |
| * 姓名:                  | 请输入姓名                                                         |        |                                                       |    |    |      |
| * 用户角色:                | <ul> <li>□ 1 项</li> <li>请输入搜索内容 Q</li> <li>□ 超级管理员</li> </ul> |        | <ul> <li>0项</li> <li>请输入搜索内容</li> <li>首先数据</li> </ul> | ٩  |    |      |
| 用户状态:                  | 禁用                                                            |        |                                                       |    |    |      |
|                        | 提交取消                                                          |        |                                                       |    |    |      |

▶ 选择管理员,可对指定的学员进行批量启用、批量禁用。 🍘 监管端 •= 15340932119 系统管理 / 管理员管理 命 首页 用户名: 请输入 状态: 请选择 ∨ 🛛 档案管理 批量启用 已选择1项 取消选择 ◎ 系统管理 用户名 真实姓名 手机号码 ~ 序号 A 管理员管理 15340932119 15340932119 ~ 1 A. 角色管理

#### 4.2. 角色管理

在左侧导航【**系统管理**】模块下,选择【角色管理】进入角色列表页面。

| 🍈 监管端         | Ē    |                     |       |                     |      | 8 | 15340932119 |
|---------------|------|---------------------|-------|---------------------|------|---|-------------|
| 命 首页          | 系统管理 | 哩 / 角色              | き管理   |                     |      |   |             |
| 3 档案管理 →      | 添    | <b>添加</b> 批量启用 批量禁用 |       |                     |      |   |             |
| ◎ 系统管理 ^      |      | 序号                  | 角色名称  | 创建时间                | 角色类型 |   | 状态          |
| A. 管理员管理      |      | 1                   | 超级管理员 | 2021-04-02 11:48:02 | 后台   |   | 启用          |
| · 及   由 日 管 理 |      |                     |       |                     |      |   |             |

#### ▶ 在角色列表的操作中,可编辑角色信息、禁用指定角色。

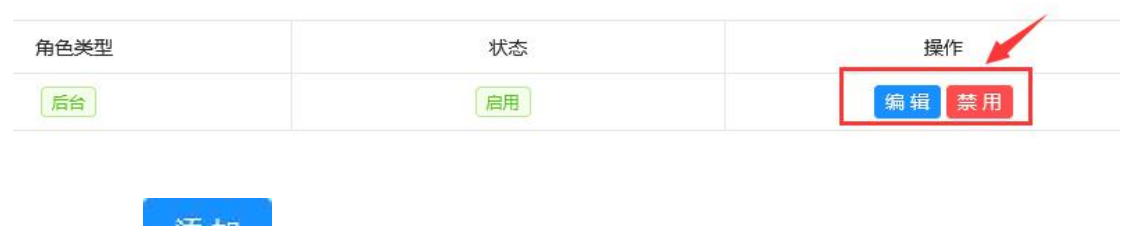

▶ 点击 添加 可新增角色,给角色设置指定权限。

| 添加      |         |
|---------|---------|
| * 角色名称: | 请输入     |
| 角色说明:   | 请输入角色说明 |
| 权限设置:   | 设置      |
| 后台管理角色: |         |
| 角色状态:   |         |
|         | 提交取消    |

▶ 选择角色管理,可对指定的角色进行批量启用、批量禁用。

| 🁔 监管端   |   | ŧ    |                                            |       |                     |      | A 15340932119 |
|---------|---|------|--------------------------------------------|-------|---------------------|------|---------------|
| 合 首页    |   | 系统管理 |                                            |       |                     |      |               |
| 2 档案管理  | ~ | 添    | 添加         批量禁用         已选择1项         取消选择 |       |                     |      |               |
| ◎ 系统管理  | ^ |      | 序号                                         | 角色名称  | 创建时间                | 角色类型 | 状态            |
| A 管理员管理 |   |      | 1                                          | 超级管理员 | 2021-04-02 11:48:02 | 后台   | 启用            |
|         |   |      |                                            |       |                     |      |               |

综上,即为监管系统所有相关功能操作,在使用过程中如有问题, 可及时联系相关工作人员。

咨询热线: 010-62147823

技术服务热线: 010-57283373 18611734321 (微信同)

中国建筑业职业技能提升平台

2021年6月1日